## **PPE-Clothing Types**

This is where you will add the items to use in PPE & Clothing Issued register. PPE-Clothing <u>Sizes</u> & <u>Types</u> will need to be setup before creating items here.

Navigate to Administration/PPE-Clothing/Items and click +ADD NEW.

You can use **Filter, Group and Search** to narrow down the selection.

| Home / Administration / PPE-Clothing / Items |             |                 |          |        |              |   |     | • | ADD NE                                                                                                    | w |   |       |     |   |
|----------------------------------------------|-------------|-----------------|----------|--------|--------------|---|-----|---|----------------------------------------------------------------------------------------------------|---|---|-------|-----|---|
| EXCEL 🗗                                      | ) PDF       | <b>T</b> FILTER | 🕂 GROUP  | Search |              | × | ]   |   |                                                                                                    |   |   |       |     |   |
| Title                                        |             | :               | PPE Type | :      | Size Options |   | SDS | : | Description                                                                                                    | : |   |       |     |   |
| Alphatec 58-535 Ni                           | itrile 8-10 |                 | Gloves   |        | S-M-L        |   |     |   |                                                                                                    |   | ( | 8   6 | i i | • |
| Hard Hat                                     |             |                 | PPE      |        | S-M-L        |   |     |   | is a type of helmet predominantly used in workplace environments such as<br>industrial or construction sites to protect the head from injury due to falling<br>objects, impact with other objects, debris, rain, and electric shock. |   | ( | 8 8   | ð   |   |
| Polo Shirt Short Sle                         | eeved       |                 | Clothing |        | S-M-L        |   |     |   |                                                                                                    |   |   | 8 8   | Ì   |   |

- 1. Type in a Title.
- 2. Select the **PPE Type**.
- 3. Select the Size Option.
- 4. Tick if a Safety Data Sheets are available see below.
- 5. If required select a supplier.
- 6. Type in a description field is optional
- 7. Upload an image if required.
- 8. Click +ADD FILE to <u>upload</u> any documents i.e. purchase orders, receipts etc.
- 9. Click 🖫 SAVE.

| Safety Boots - Steel Capped                        |                                   |   |                                          |
|----------------------------------------------------|-----------------------------------|---|------------------------------------------|
| PPE Type                                           | Size Options                      |   | C. C. C. C. C. C. C. C. C. C. C. C. C. C |
| Shoes                                              | • 3 Men's Shoe Sizes              | • |                                          |
|                                                    | Supplier                          |   | 7                                        |
| Safety Data Sheets Available                       | 5 Fish Training Ltd               | • |                                          |
| Description                                        |                                   |   |                                          |
|                                                    |                                   |   |                                          |
| Provides excellent feet protection against many ha | zards and are abrasion resistant, |   |                                          |

4. When you tick the box for the SDS it will create an entry in **Documentation/Safety Data Sheet Database**. From here you can upload files, along with Video & Document links.

|     | Home / Administration / PPE-Clothing / Items                            | _ · | Home / Documentation / Safety Data Sheet Database |  |            |      |                                                                                                    |      |  |  |  |  |
|-----|-------------------------------------------------------------------------|-----|---------------------------------------------------|--|------------|------|----------------------------------------------------------------------------------------------------|------|--|--|--|--|
|     | Title                                                                   |     | ☑ EXCEL ☑ PDF ▼ FILTER                            |  | <b>+</b> G | ROUP | fa                                                                                                    | ×    |  |  |  |  |
|     | Face Shield                                                             |     | Title                                             |  |            | ÷    | Descrip                                                                                                    | tion |  |  |  |  |
|     | PPE Type PPE                                                            | 7   | PPE Item Face Shield                              |  |            |      | a protective device commonly intended to shield the<br>wearer's face, or portions thereof, in addition to the<br>eyes, from certain hazards, depending on faceshield |      |  |  |  |  |
|     | Safety Data Sheets Available                                            |     |                                                   |  |            |      | type                                                                                                    |      |  |  |  |  |
| NOT | ES:                                                                     |     |                                                   |  |            |      |                                                                                                    |      |  |  |  |  |
| •   | These can now be used in the <u>PPE &amp; Clothing Issued</u> register. |     |                                                   |  |            |      |                                                                                                    |      |  |  |  |  |
| Y   | Safetyminder Knowledge Base - Copyright of Trans-Tasman Pty Ltd D       |     |                                                   |  |            |      |                                                                                                    |      |  |  |  |  |